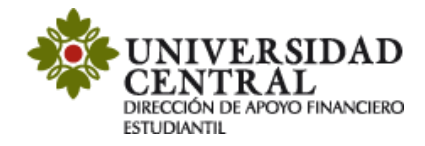

## Instructivo de Aplicación de saldos a favor obtenidos

Este servicio tiene lugar cuando el estudiante tiene un saldo a favor y al generar el recibo de pago a través del portal de servicios no lo ve reflejado. Es indispensable que el estudiante previamente haya registrado asignaturas y haya realizado la impresión de su recibo de pago y contar con un saldo a favor en el sistema financiero.

Para aplicar debes tener en cuenta las siguientes recomendaciones:

- 1. La solicitud se realizará a través de la Plataforma de Solicitudes Académicas (PSA).
- 2. Las fechas se encuentran publicadas en el calendario académico para cada periodo.
- 3. El estudiante que solicita este trámite debe registrar saldo a favor en su historial financiero, de lo contrario no aplica "El cruce del saldo a favor en su orden de pago".
- 4. El sistema académico solo permite visualizar la carga académica inscrita. Los recibos con saldos a favor solo pueden ser descargados por la opción recibos y pagos módulo 2, a través del siguiente enlace: http://uxxiac.ucentral.edu.co/consultaAutorizacionPago/index.jsp\_
- 5. El sistema académico no permite visualizar la deducción del saldo.
- 6. En caso de realizar algún ajuste a la orden de pago, **debes realizar una nueva solicitud**, para los casos como:
  - a) Modificación de horarios
  - b) Modificación fecha de vencimiento recibo de pago
  - c) Solicitud de descuentos
  - d) Aumento o disminución de carga académica

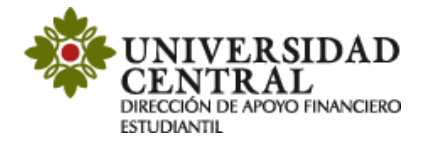

## Solicitud en el aplicativo PSA

1) Ingresa a la página de la Universidad <u>www.ucentral.edu.co</u>

En la parte superior derecha debes dar clic en la sección de "Estudiantes", y allí, en el carrusel de aplicaciones, se debe dar clic en el icono "PSA - Plataforma de Solicitudes Académicas".

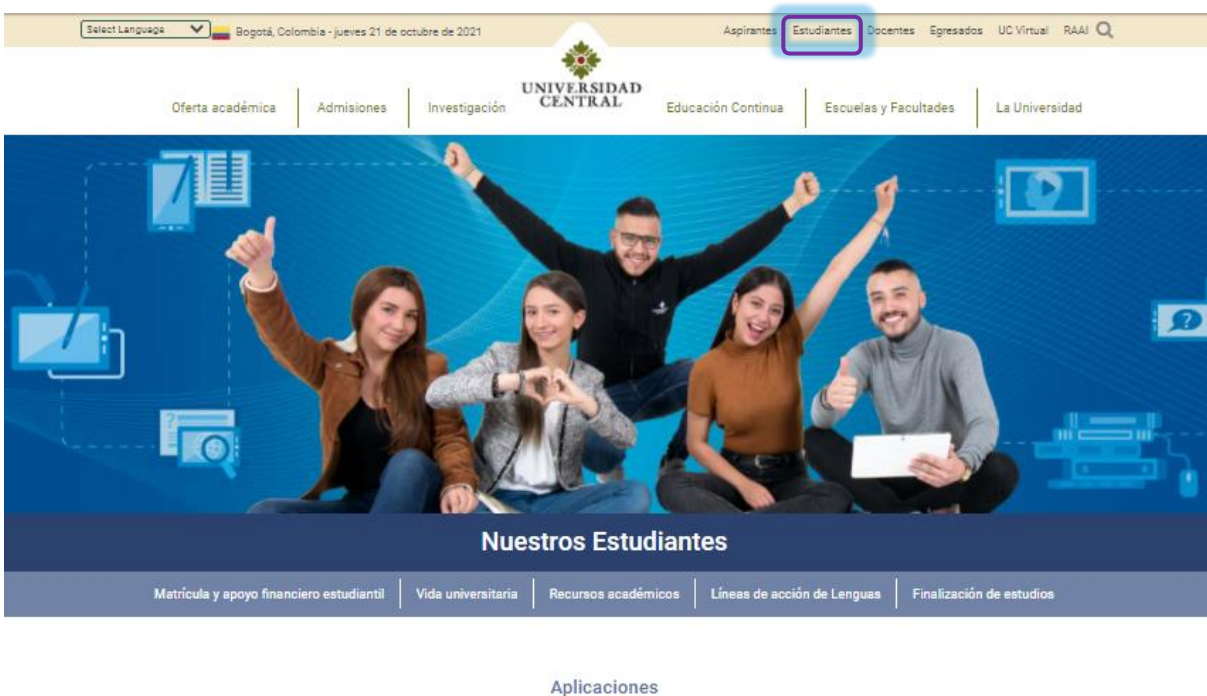

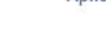

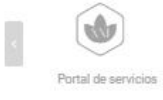

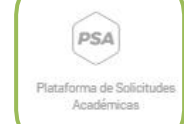

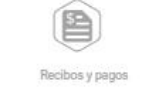

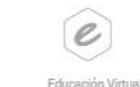

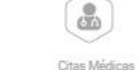

12

0 0

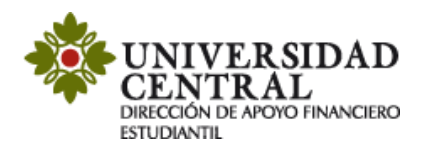

2) Este enlace te va a llevar a la **Plataforma de Solicitudes Académicas (PSA)**, allí debes ingresar tu usuario y contraseña. La opción "¿Olvidó su contraseña?" permite el restablecimiento de la misma y la información la dirige únicamente al correo institucional.

**Nota:** Si tienes algún problema con el ingreso te invitamos a comunicarte al correo electrónico: <u>orientacionpsa@ucentral.edu.co</u>

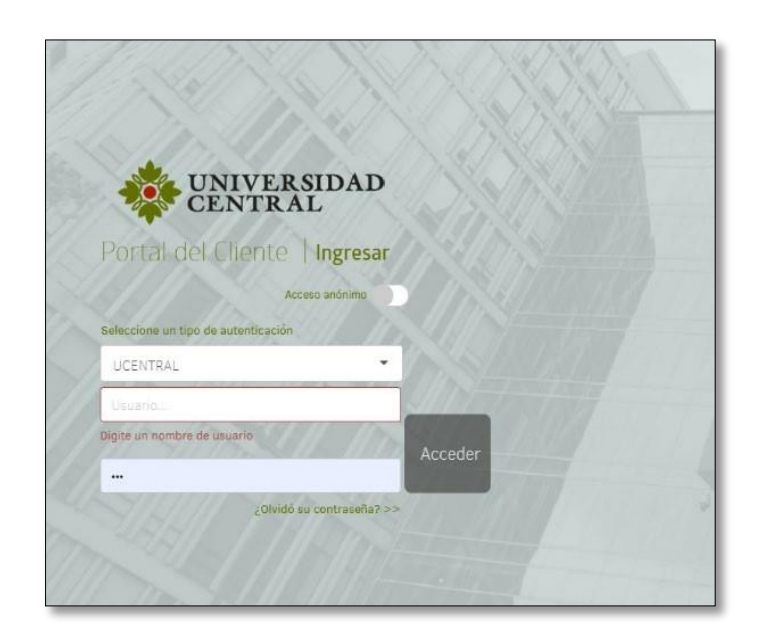

3) Al entrar a la aplicación ingresa a la opción "Registrar caso".

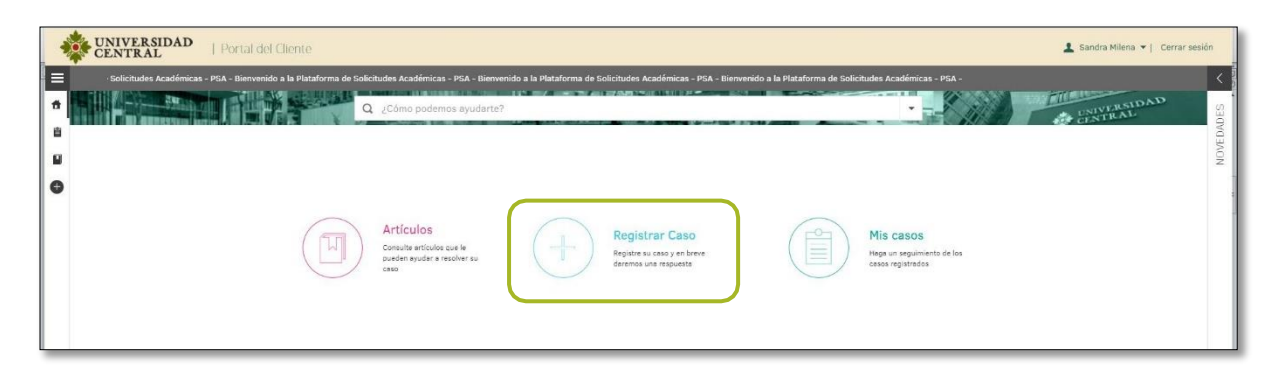

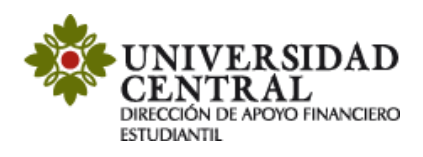

4) Selecciona la opción "Servicios Financieros".

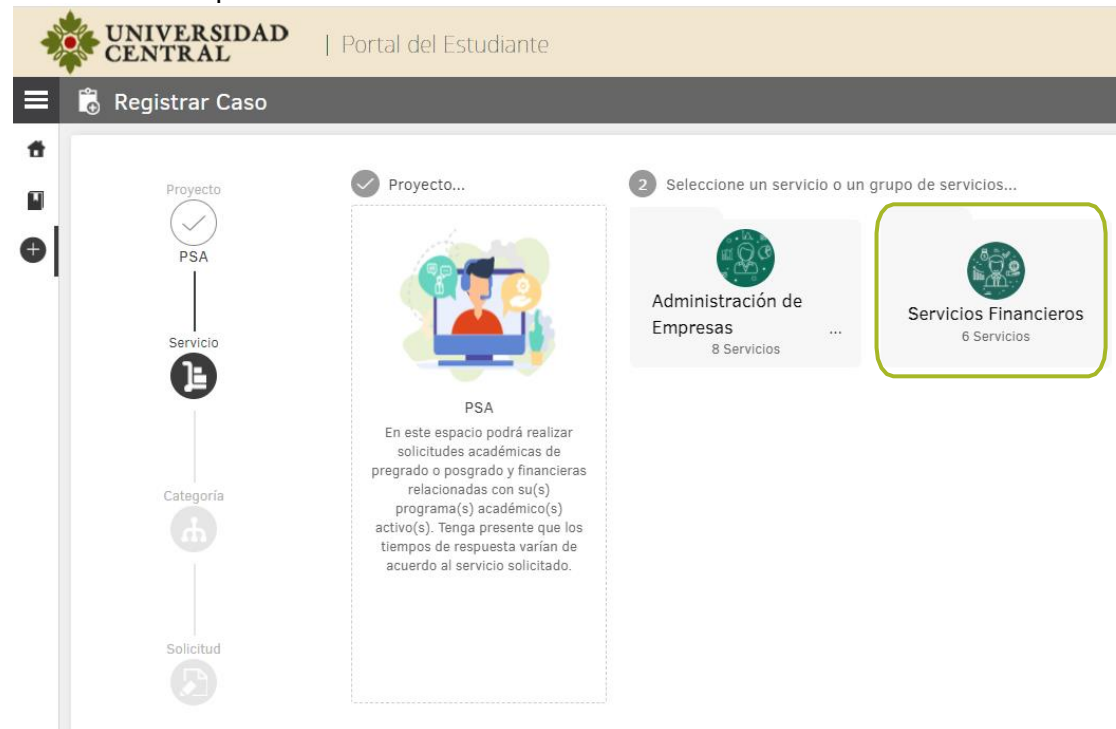

5) Una vez hayas ingresado en **"Servicios Financieros"** selecciona el servicio **"Aplicación de saldos a favor obtenidos"**.

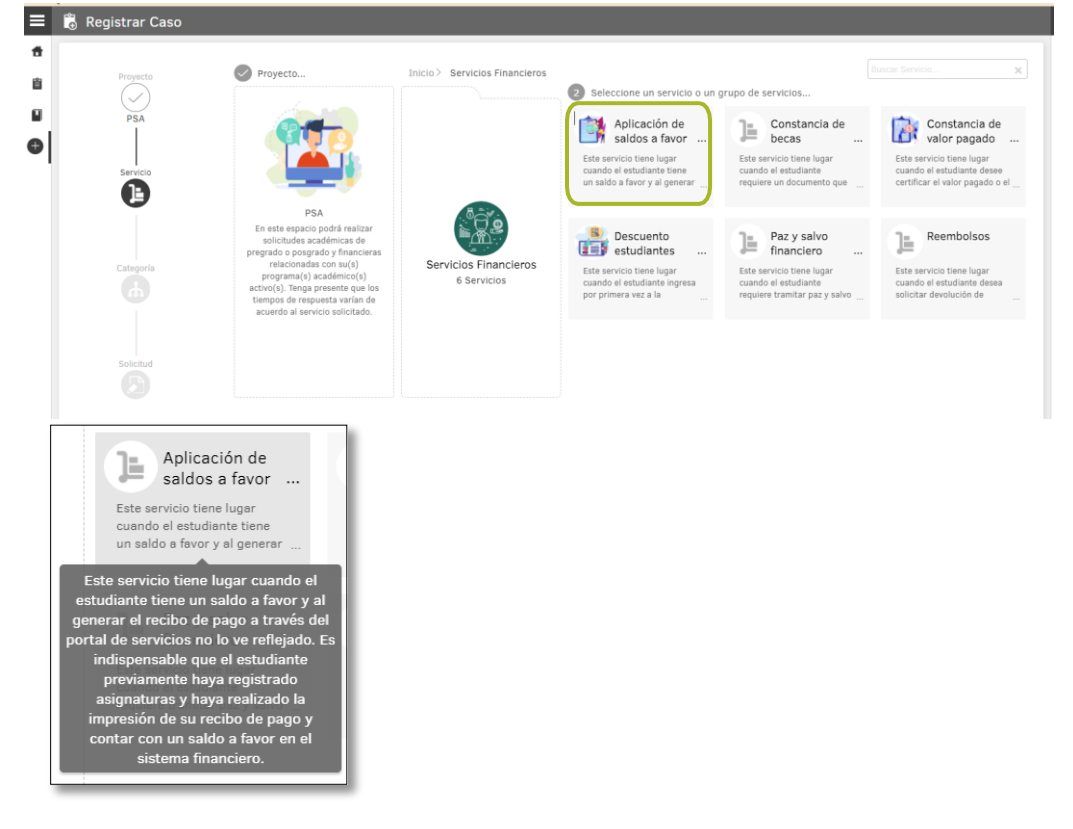

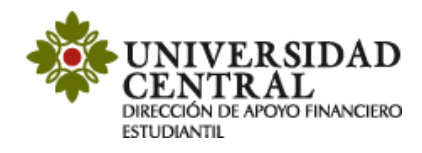

6) En este módulo encontrarás una breve descripción del servicio "Aplicación de saldos a favor", si cumples con lo que requiere debes dar clic en la opción "Aplicación de saldos a favor obtenidos".

| CENTRAL                                                                    | Portal del Cliente |         |                                                                                                    | 💄 Sandra Milena 👻   Cerrar sesión |
|----------------------------------------------------------------------------|--------------------|---------|----------------------------------------------------------------------------------------------------|-----------------------------------|
| 🗄 🗋 Registrar Caso                                                         |                    |         |                                                                                                    |                                   |
| Proyects<br>PEA<br>PEA<br>Service<br>Aplicación de saldos a f<br>Catogoría | Proyects           | Service | Seleccióne una categoría Aplicación de Saldos a favor obtenidos Aplicación de Saldos a ferre extendes | ₩ = numericanyorax)               |

7) Es importante que tengas en cuenta la información suministrada en el cuadro del costado derecho titulado **"Ayuda"**.

En el formulario se te solicitará la siguiente información:

- Número de celular de contacto del estudiante.
- Seleccionar a qué factura requieres aplicar el saldo a favor (matrícula, opción de grado, certificaciones, derechos de grado, cursos o diplomados).

| stimado estudiante por favor verifique los datos de su soliciti | d. Recuerde que puede adjuntar los archivos que justifiquen su petición, preferiblemente en formato PDF. |
|-----------------------------------------------------------------|----------------------------------------------------------------------------------------------------|
| Número celular de contacto                                      | Seleccionar a que quiere aplicar el saldo a favor                                                        |
| 3104791999                                                      | Seleccione                                                                                               |
|                                                                 | Seleccione                                                                                               |
|                                                                 | Matrícula                                                                                                |
|                                                                 | Opción de grado                                                                                          |
|                                                                 | Otros recibos                                                                                            |
|                                                                 | Recibo de derechos de grado                                                                              |

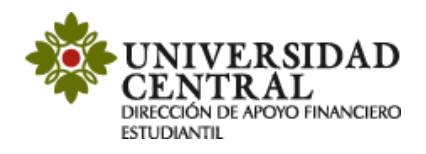

|                                                                                  |                                                                                                    | Ayuda ×                                                                                                    | S LL    |
|----------------------------------------------------------------------------------|----------------------------------------------------------------------------------------------------|----------------------------------------------------------------------------------------------------|---------|
| Proyects<br>PSA<br>Servicio<br>Servicio<br>Aplicación de saldos a f<br>Categoría | Aplicación de Saldos a favor obtenidos<br>Estimado estudiante por favor verifique los datos de su solicitud. Recuerde que puede adjuntar los archivos que<br>justifiquen su petición, preferiblemente en formato PDF.<br>* Número celular de contacto * Seleccionar a que quiere aplicar el saldo a favor<br>Seleccione * | Aplicación de saldos a favor<br>obtenidos<br>Tiempo aproximado de respuesta:<br>2 a 3 días hóbiles.<br>Este servicio tiene lugar cuando el<br>estudiante tiene un saldo a favor y al<br>generar el recibo de pago a través del<br>portal de servicios no lo ver reflejado. Es<br>indispensable que el estudiante<br>previamente hayar registrado asignaturas<br>y haya realizado la impresión de su recibo<br>de pago y contar con un saldo a favor en<br>el sistema financiero. | NOVEDAD |
| Aplicación de Saldos a f<br>Solicitud                                            | 0 Archivos Adduntar Andreor)<br>Crear caso                                                                                                    | IImportantel<br>En caso de realizar algún ajuste a la<br>orden de pago de manera posterior, se<br>debe realizar una nueva solicitud, para los<br>casos como:<br>• Modificación de horarios<br>• Solicitud de descuentos<br>• Aumento o disminución de carga<br>académica<br>• Cambio de fecha de pago en la orden<br>de matricula                                                                                                    |         |
|                                                                                  | Powered by Aranda Software                                                                                                    |                                                                                                    |         |

8) Posterior a la selección del número de celular de contacto y de seleccionar la factura a qué le quiere aplicar el saldo a favor, en la parte inferior derecha debes darle "Adjuntar Archivo", y agregar allí el recibo de pago al que requieres aplicar el saldo a favor <u>en formato PDF o JPG.</u>

|            | NIVERSIDAD<br>ENTRAL    | Portal del Cliente                                              |                                                                                                    |
|------------|-------------------------|-----------------------------------------------------------------|----------------------------------------------------------------------------------------------------|
| 🔳 👸 F      | Registrar Caso          |                                                                 |                                                                                                    |
| *          |                         |                                                                 |                                                                                                    |
| 8          | Proyecto                |                                                                 |                                                                                                    |
|            | PSA                     | Aplicación de Saldos a favor obtenidos                          |                                                                                                    |
| <b>a</b> l | 1                       | Estimado estudiante por favor verifique los datos de su solicit | id. Recuerde que puede adjuntar los archivos que justifiquen su petición, preferiblemente en formato PDF. |
|            |                         | * Número celular de contecto                                    | * Seleccionar a que quiere aplicar el saldo a favor                                                       |
|            |                         |                                                                 | Seleccione                                                                                                |
|            | Servicio                |                                                                 |                                                                                                    |
|            | $\bigcirc$              |                                                                 |                                                                                                    |
| Ap         | licación de saldos a t  |                                                                 |                                                                                                    |
|            |                         |                                                                 |                                                                                                    |
|            |                         |                                                                 |                                                                                                    |
|            | Categoria               |                                                                 |                                                                                                    |
|            | $\bigcirc$              |                                                                 |                                                                                                    |
| Aj         | plicación de Saldos a f |                                                                 |                                                                                                    |
| Aj         | plicación de Saldos a f |                                                                 |                                                                                                    |
| A          | plicación de Saldos a f |                                                                 |                                                                                                    |
|            |                         |                                                                 |                                                                                                    |
|            |                         |                                                                 |                                                                                                    |
|            |                         |                                                                 |                                                                                                    |

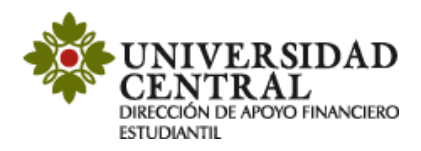

9) Para finalizar debes buscar en la parte inferior derecha de la pantalla la opción **"Crear Caso"** (el tiempo aproximado de respuesta es de 2 a 3 días hábiles).

| crear caso |                                       |                                                                                                    |                                                                                                    |              |
|------------|---------------------------------------|----------------------------------------------------------------------------------------------------|----------------------------------------------------------------------------------------------------|--------------|
|            | _                                     |                                                                                                    |                                                                                                    |              |
|            | UNIVERSIDAD                           | Portal del Cliente                                                                                                    |                                                                                                    | _            |
| E          | Registrar Caso                        |                                                                                                    |                                                                                                    |              |
|            | Proyecto<br>DEA<br>DEA                | Aplicación de Saldos a favor obtenidos.<br>Formano auntations por herr writiga los detos de so solicitud. Resources<br>* faires o calcar as contaca | que pueste argitertar los architors que jueifogues su partición, profesibilmentes en formato PD<br>+ Edescolerer a par quera palar el sada e form<br>  Entracture | -            |
|            | Apticación de saldos a f              |                                                                                                    |                                                                                                    |              |
|            | Aplicación de Saldos a f<br>Solicitud |                                                                                                    |                                                                                                    |              |
| L          |                                       | 0 Andreas                                                                                                    |                                                                                                    | Allert Aseco |

- 10) Una vez guardada la solicitud, te será indicado lo siguiente:
  - ✓ Número de radicación.
  - ✓ Sección de Notas.
  - ✓ Sección "Adjunto", puedes validar si la documentación requerida se adjuntó correctamente.

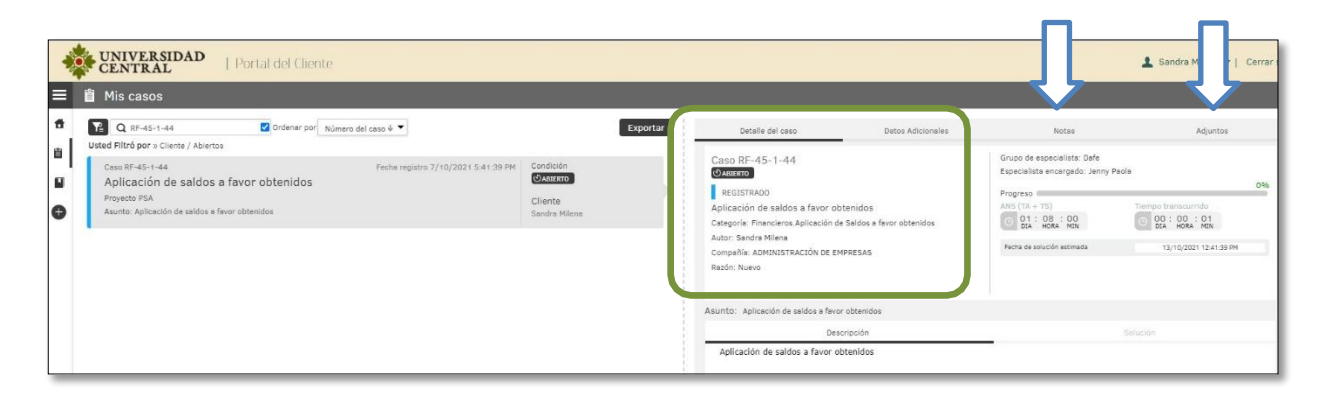

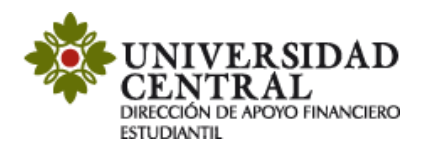

11) Por cada modificación que realices a la solicitud, llegará una notificación a tu correo institucional.

Requerimiento No: 44, ha sido Registrado D Recibidos ×

Plataforma de Solicitudes Académicas PSA «psa@ucentral.edu.co» para mí \*

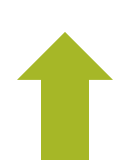

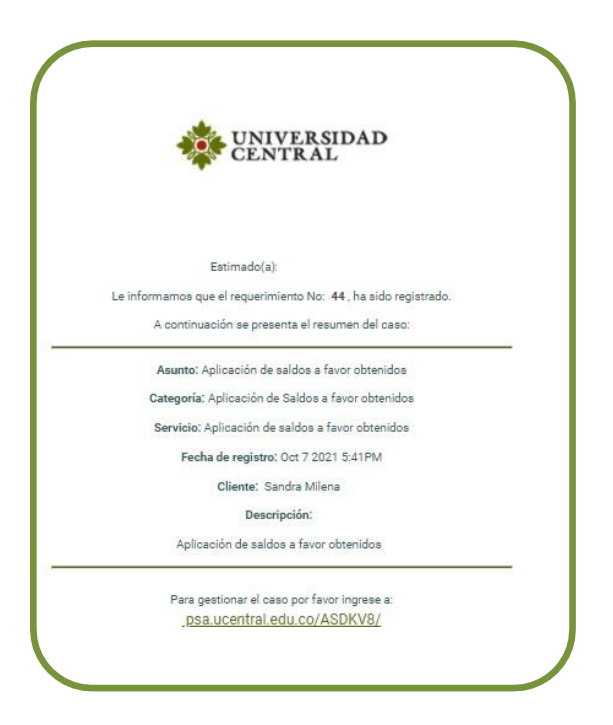

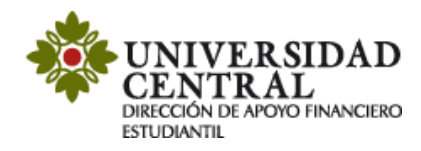

## Consulta tu respuesta

1. Para realizar seguimiento a la solicitud, una vez se cumpla el tiempo establecido de 2 a 3 días hábiles, ingresa nuevamente por la **Plataforma de Solicitudes Académicas** (**PSA**), en la opción **"Mis casos"**.

|   | UNIVERSIDAD<br>CENTRAL | Portal del Cliente                            |                                                                       |                           |                                   |                                   |                                                                                                    | 💄 Sandra Milena 👻   Cerrar | r sesión |
|---|------------------------|-----------------------------------------------|-----------------------------------------------------------------------|---------------------------|-----------------------------------|-----------------------------------|----------------------------------------------------------------------------------------------------|----------------------------|----------|
|   | Solicitudes Académica  | as - PSA - Bienvenido a la Plataforma de Soli | citudes Académicas - PSA - Bienve                                     | mido a la Plataforma de S | iolicitudes Académicas - PSA - Bi | envenido a la Plataforma de Solio | citudes Académicas - PSA -                                                                                                    | IDAD                       | <        |
| 8 |                        |                                               | ¿Cómo podemos ayudarte?                                               |                           |                                   |                                   |                                                                                                    | CENTRAL                    | EDADES   |
|   |                        |                                               |                                                                       |                           |                                   |                                   |                                                                                                    |                            | NON      |
|   |                        | $\bigcirc$                                    |                                                                       |                           |                                   |                                   |                                                                                                    |                            | -        |
|   |                        | (四)                                           | Artículos<br>Consulte artículos que le<br>pueden eyudar a resolver su | (+)                       | Registrar Caso                    | (首)                               | Mis casos<br>Hegs un seguimiento de los                                                                                                    |                            |          |
|   |                        | $\bigcirc$                                    | CBLO                                                                  |                           | annan an an a' gladdig            |                                   | and a straight straight straig |                            |          |
|   |                        |                                               |                                                                       |                           |                                   |                                   |                                                                                                    |                            |          |

2. Puedes consultar si el caso se encuentra en proceso o solucionado en la opción "Detalles del caso".

| 4 | CENTRAL   Portal del Cliente                                                                                                    |                                                               |                                                                                                    |                                                                   |                                                                                                    | 💄 Sandra Milena 🔻   🛛                                                                                        | lerrar I |
|---|----------------------------------------------------------------------------------------------------|---------------------------------------------------------------|----------------------------------------------------------------------------------------------------|-------------------------------------------------------------------|----------------------------------------------------------------------------------------------------|----------------------------------------------------------------------------------------------------|----------|
| ≡ | 會 Mis casos                                                                                                    |                                                               |                                                                                                    |                                                                   |                                                                                                    |                                                                                                    |          |
|   | Cap Str4-1-44     Condenar Gor     Nomero del caso 8 ▼       Unde Rifito por a Clenic / Aberta     Nomero del caso 8 ▼       Caso 87-43     Pache registro 7/10/2023 5.41:30 PM       Pigeste IPA     Refine registro 7/10/2023 5.41:30 PM       Pigeste IPA     Cito       Abunto: Adheadon de saldos a favor obtenidos     Sar | Expertar<br>vidualan<br>ABSRID<br>ente<br>ente<br>ndra Milena | Detaile del caso<br>Caso IRS-45-1-44<br>Protecto<br>Aplicación de saldos a favor obti<br>Cetegoria: Franciens Aplicación de<br>Autor Sanda Minie<br>Compañie ADMINISTRACIÓN DE EMP<br>Ratón Nuero | Datos Adicionales<br>enidos<br>Baldos e fevor obtenidos<br>HRESAS | Notes<br>Grupo de especialista: Onfe<br>Especialista encergado. Jenny Peo<br>Progreso<br>MAS (10+ 15)<br>O 1 : Osta e con<br>Febra de astivido astreas | Adjuntos<br>Ite<br>Tiempo branscurtido<br>C 20. + 0.0.1 - 0.1<br>20. + 0.0.1 - 0.1<br>13/10/2021 12.41.39 PH | 0%       |
|   |                                                                                                    |                                                               | Asunto: Aplicación de saldos a favor -<br>Descr<br>Aplicación de saldos a favor obt                                                                                                    | obtenidos<br>ipción<br>tenidos                                    |                                                                                                    |                                                                                                    |          |

3. Cuando el caso se encuentre en proceso, puedes verificar en el apartado de "Notas" si hay observaciones requeridas para la solución de la solicitud. Por ejemplo, pendiente por generar recibo de pago. Es importante atender la observación de las notas para solucionar el caso en el menor tiempo posible.

| UNIVERSIDAD   Portal del Cliente                                                                                                    |                                                 |                                                                                                    |                                             |                                                                                                    | 💄 Sandra Milena 👻   🛛 Cerrar                                                  |
|----------------------------------------------------------------------------------------------------|-------------------------------------------------|----------------------------------------------------------------------------------------------------|---------------------------------------------|----------------------------------------------------------------------------------------------------|-------------------------------------------------------------------------------|
| ≡ 🖞 Mis casos                                                                                                    |                                                 |                                                                                                    |                                             |                                                                                                    |                                                                               |
| 1 DE-45-1-44 Coldenar Dori Número del esso é 🔻                                                                                                    | Exectar                                         | Detalle del caso                                                                                                    | Datos Adicionales                           | Notas                                                                                                    | Adjuntos                                                                      |
| Conter Hello par 3 Learna / Abartasa     Conter Hello par 3 Learna / Abartasa     Conter Hello par 3 Learna / Abartasa     Conter Hello par 3 Learna / Abartasa     Conter Hello par 3 Learna / Abartasa     Conter Hello par 3 Learna / Abartasa     Conter Hello par 3 Learna / Abartasa     Conter Hello par 3 Learna / Abartasa | Condición<br>Matexto<br>Cliente<br>Sandra Miena | Caso RF-45-1-44<br>CASO RF-45-1-44<br>CAURTO<br>RESISTANO<br>Allocation de saldos a favor obtr<br>Cesporie: Innearona Aplicación de ta<br>Autor: Sandra Hélma<br>Compañía: AbruntsTRACIÓN DE EMP<br>Rado: Nuevo | enidos<br>Isldos e fevor obtenidos<br>RESAS | Grupo de especialista: Defe<br>Especialista encargado: Jenny Fi<br>Progresio<br>Artis (TA = 15)<br>(1) 1 : 0 (3) : 00)<br>(2) J : 0 (3) : 00)<br>Rutha de asturción estimada | ada 0%.<br>Turrigo Unincur rido<br>0 02 : 002 : 01<br>10/10/0021 12:41:39 Mil |
|                                                                                                    |                                                 | Asunto: Aplicación de saldos a favor o<br>Descri                                                                                                    | obtenidos<br>Ipción                         |                                                                                                    | Solución                                                                      |
|                                                                                                    |                                                 | Aplicación de saldos a favor obt                                                                                                    | enidos                                      | _                                                                                                    |                                                                               |

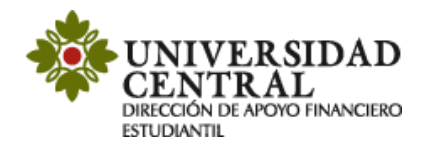

**Nota:** el color naranja registrado en el costado izquierdo notifica que el caso se encuentra en proceso.

| Ceso # | RF-41-1-40            | Fecha registro 6/10/2021 4:11:38 PM | Condición     |
|--------|-----------------------|-------------------------------------|---------------|
| Desc   | cuento estudia        | ntes primera vez en la UC_          | ABIERTO       |
| Proyec | cto PSA               |                                     | Cliente       |
| Asunta | o: Descuento estudian | ites primera vez en la UC           | Sandra Milana |

El apartado de **"Notas"** permite registrar observaciones o brindar respuesta a una solicitud de información. Para ello puedes dar clic en el botón **"Añadir Nota"**.

| _                        | _                                                                        | _                                         | _                        | 🛓 Sandra Milena 🔻   Cerrar ses |
|--------------------------|--------------------------------------------------------------------------|-------------------------------------------|--------------------------|--------------------------------|
| Detalle c                | lel caso                                                                 | Datos Adicionales                         | Notas                    | Adjuntos                       |
| Filtrar por des          | cripción<br>Sandra Milena<br>Muchas gracias                              |                                           |                          |                                |
| 06/10/2021<br>4:21:07 pm | Sandra Milena<br>Buenas tardes<br>Ya adjunte el docume<br>Muchas Gracias | nto requerido                             |                          |                                |
| 06/10/2021<br>4:14:57 pm | Nelson Fabio<br>Respetado(a)<br>En respuesta a                           | estudiante:<br>su solicitud, nos permitim | ios comunicarle que esta | a no puede ser tramitada       |
|                          | Cordialmente                                                             | stra ningun saldo a favor e               | n su estado financiero.  | Ver més                        |

4. De ser solicitado algún soporte o documento adicional por la Universidad, en el apartado "Adjuntos" puedes realizar esta actividad, incluyendo los archivos en la opción "Adjuntar Archivo".

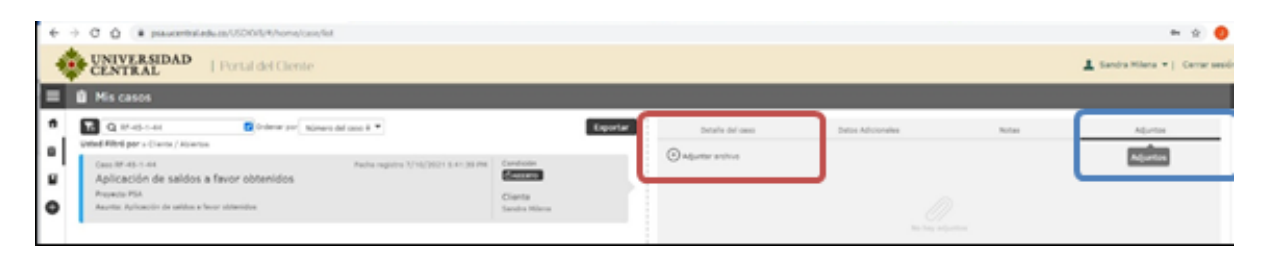

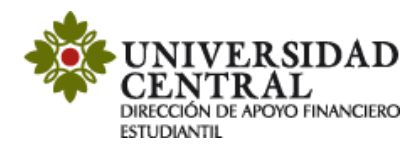

5. Una vez solucionado el caso este cambia a color verde.

En el apartado **"Detalles del caso"**, en la opción **"Solución"** verifica la respuesta por la Dirección de Apoyo Financiero Estudiantil.

|               | Detalle del caso                                                                                                    | Datos Adicionales                                      | Notas                                                                                                    | Adjuntos                                                                              | DES    |  |  |
|---------------|----------------------------------------------------------------------------------------------------|--------------------------------------------------------|----------------------------------------------------------------------------------------------------|---------------------------------------------------------------------------------------|--------|--|--|
|               | Caso RF-41-1-40<br>CABERTO<br>SOLUCIONADO<br>Descuento estudiantes primera<br>Categoria: Financiera Descuento estu<br>Autor: Sandra Milena<br>Compañia: AdMINISTRACIÓN DE EMP<br>Razón: Se entrega solución al cliente                                                                                        | vez en la UC_<br>diantes primera vez en la UC<br>RESAS | Grupo de especialista: Dafe<br>Especialista encargado: Jenny Paol<br>Progreso<br>Mars (Tr.4 + 153)<br>O DA : ROBA: MON<br>Fecha de solución estimada<br>Fecha de solución | a 0%<br>Tiempo transcurrido<br>○ 0% 100 118<br>00 201 111138 AM<br>6/10/2021 42944 PM | NOVEDA |  |  |
|               | Asunto: Descuento estudiantes prime<br>Descr<br>Apreciado Estudiante:                                                                                                    | ra vez en la UC<br>ipción                              |                                                                                                    | Solución                                                                              |        |  |  |
| Γ             | Desc                                                                                                    | ripclón                                                |                                                                                                    | Solución                                                                              |        |  |  |
|               | Respetado(a) estudiante:                                                                                                    |                                                        |                                                                                                    |                                                                                       |        |  |  |
| $\Rightarrow$ | En respuesta a su solicitud, le comunicamos que se realizó el cruce del saldo a favor con<br>su orden de pago. El recibo por el excedente, solo puede ser descargado por el sitio:<br>"Recibos y pagos" - Pago en Bancos - descargue e imprima su recibo o por el "Módulo 2",<br>a través del siguiente link: |                                                        |                                                                                                    |                                                                                       |        |  |  |
|               | http://uxxiac.ucentral.e                                                                                                    | edu.co/consultaAut                                     | orizacionPago/index.j                                                                                                    | <u>EP.</u>                                                                            |        |  |  |
|               |                                                                                                    |                                                        |                                                                                                    |                                                                                       |        |  |  |